## Utleie fra Min Side.

## Sameie:

Logg deg på Min Side og gå til Min Bolig. Velg Utleie.

| B B<br>talen Min side   | Min bolig<br>Oversikt Felleskostnader Utleie                                                                                                    |                                                                                                    |
|-------------------------|----------------------------------------------------------------------------------------------------|----------------------------------------------------------------------------------------------------|
|                         | Utleie                                                                                                    |                                                                                                    |
| versikt                 |                                                                                                    |                                                                                                    |
| Min bolig               | Registrer leietaker     Denne veilederen lar deg registrere leieforhold du har, med kontaktopplysninger til leietaker slik at styret får nødvendig oversikt. | Vilkär for utleie<br>Som boligeier i sameie kan du fritt leie ut boligen. For<br>at styvet i boligeslskapet skal kunne kontakte<br>beboere ved behov, trenger de å vite hvem som bor i |
| litt eierseksjonssameie |                                                                                                    |                                                                                                    |
| litt medlemskap         |                                                                                                    | boligen din.                                                                                                    |
|                         |                                                                                                    |                                                                                                    |

«Registrer leietaker» tar bruker inn i en veileder

- Steg 1 Tidsperiode: Bruker må angi hvilken periode leieforholdet skal ha.
- <u>Steg 2</u> Opplysninger om leietaker(e): Informasjon om leietaker(e) legges til med fult navn, fødselsdato, e-post og telefonnummer. Det er mulig å registrere inntil 6 leietaker samtidig. Ved registrering vil systemet automatisk forsøke å gjenbruke navnident dersom leietaker allerede finnes, om ikke opprettes det nytt innslag.

<u>NB</u>! Viktig at det er registreres kun navnet på de som faktis står som leietager, ikke noe annet.

- <u>Steg 3</u> Oppsummering: Gir en oppsummering av all informasjon som er registrert med mulighet for å gå tilbake å endre registrert informasjon om nødvendig.
- **<u>Steg 4</u> Kvittering**: Gir bruker en oppsummering av registrert informasjon.
- Kvittering på gjennomført registrering vil også sendes som e-post til alle registrerte eiere av boenheten, så lenge de er registrert med e-postadresse.
  Når bruker får kvittering er all informasjon registrert hos VBBL. Informasjon som blir registrert er:
  - Nytt innslag i navn hvis leietakers navn ikke finnes hos VBBL fra før (formellomnavn, etternavn, fødselsdato, e-post og mobil ikke er match).